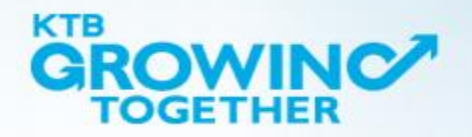

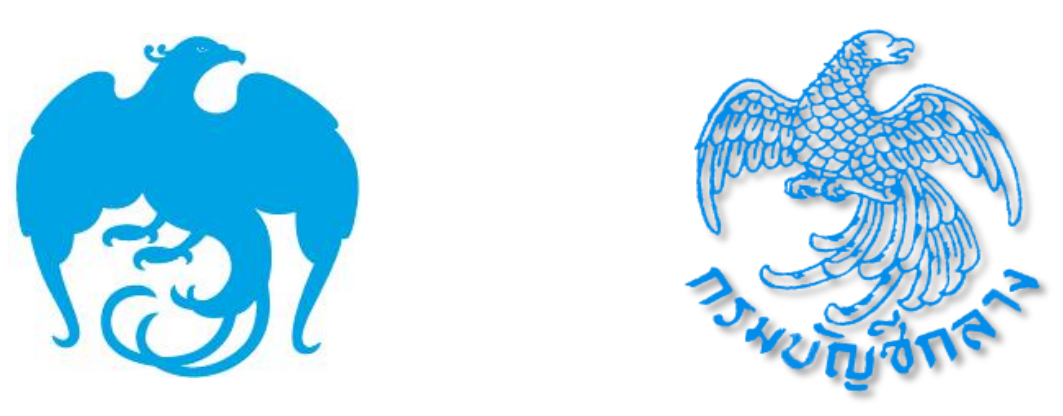

## บริการโครงการ National e-Payment ผ่านระบบ KTB Corporate Online

ELECTRONIC BANKING AND CASH MANAGEMENT GROUP

# AGENDA

- การกรอกใบสมัครบริการ GFMIS, Bulk Payment, Bill Payment และการกรอก Excel File
- การสมัครใช้บริการ GFMIS, Bulk Payment และ Bill Payment
- Q & A

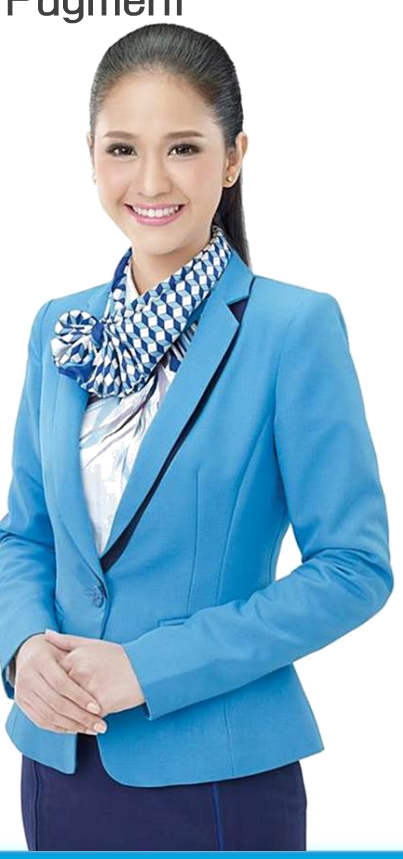

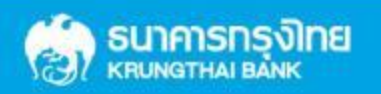

### ที่มาของโครงการ

ด้วยนโยบายของรัฐบาลในการสนับสนุนให้หน่วยงานภาครัฐมีการรับ-จ่ายเงิน รวมถึงการนำเงินส่งคลัง โดยใช้วิธีการทางอิเล็กทรอนิกส์ ตามแผนยุทธศาสตร์การพัฒนาโครงสร้างพื้นฐานระบบการชำระเงินแบบ อิเล็กทรอนิกส์แห่งชาติ(National e-Payment)

กรมบัญชีกลาง เป็นหน่วยงานภายใต้การกำกับของกระทรวงการคลัง จึงกำหนดให้ส่วนราชการ ปรับเปลี่ยนวิธีการนำเงินส่งคลัง(GFMIS)จากเดิมนำส่งใบนำฝากเงิน(Pay-In Slip) ที่สาขาธนาคารกรุงไทย มา เป็นวิธีการนำเงินส่งคลังผ่านระบบ KTB Corporate Online ของธนาคารกรุงไทย โดยนำร่องประเภทรายได้ที่ต้อง นำเงินส่งคลัง 2 ประเภท ดังนี้ **1.รายได้แผ่นดิน 2. เงินฝากคลัง** 

พร้อมทั้งให้ส่วนราชการจ่ายเงินผ่าน KTB Corporate Online (Bulk Payment) ไปยังบัญชีของบุคคลที่ 3 สำหรับการประเภทการจ่ายเงิน ดังนี้

1. เงินสวัสดิการ ได้แก่ ค่าเล่าเรียนบุตร และค่ารักษาพยาบาล

 2. ค่าตอบแทน เช่น ค่าเบี้ยประชุมกรรมการ, ค่าเช่าบ้านข้าราชการ, ค่าตอบแทนการปฏิบัติงานนอก เวลาราชการ, ค่าใช้จ่ายในการเดินทางไปราชการ, ค่าตอบแทนคณะกรรมการ, ค่าตอบแทนการสอบค่า สมนาคุณวิทยากร เป็นต้น

3. เงินยืมราชการตามสัญญาการยืมเงิน

4. ถอนคืนเงินรายได้แผ่นดินประเภทค่าปรับ ให้แก่ คู่สัญญา/คู่ค้า

เพื่อให้เกิดความรวดเร็ว และมีประสิทธิภาพในการนำเงินส่งคลัง และจ่ายเงินของส่วนราชการ สอดรับ กับนโยบายของรัฐบาล

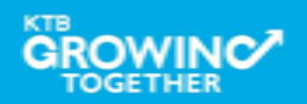

#### หลักเกณฑ์และวิธีปฏิบัติของกรมบัญชีกลาง ตามโครงการ National e-Payment

#### ด้านนำส่ง (GFMIS)

การนำเงินส่งคลังด้วยวิธีการโอนเงินเข้าบัญชีธนาคารของกรมบัญชีกลาง และสำนักงานคลังจังหวัด
 ผ่านระบบโอนเงินของธนาคาร (GFMIS)
 หลักเกณฑ์และวิธีปฏิบัติตาม ว.103 ลว.1 ก.ย. 59

#### ด้านจ่าย (Payment)

การจ่ายเงินของส่วนราชการให้ข้าราชการ/บุคคลภายนอกด้วยวิธีการโอนเงินผ่านระบบอิเล็กทรอนิกส์ ของธนาคาร (Bulk Payment) ด้วยหลักเกณฑ์และวิธีปฏิบัติตาม ว.103 ลว.1 ก.ย. 59 (เงินสวัสดิการ, ค่าตอบแทน และเงินยืมราชการ)

การจ่ายเงินของส่วนราชการให้บุคคลภายนอกกรณีถอนคืนเงินรายได้ด้วยวิธีการโอนเงินผ่านระบบ อิเล็กทรอนิกส์ของธนาคาร โดย ด้วยหลักเกณฑ์และวิธีปฏิบัติตาม ว.75 ลว. 6 ก.ค. 59

### ด้านรับ (Collection)

การรับเงินกรณีอื่นด้วยวิธีการโอนเงินเข้าบัญชีเงินฝากธนาคารของส่วนราชการ (Bill Payment)
 หลักเกณฑ์และวิธีปฏิบัติตาม ว.103 ลว.1 ก.ย. 59

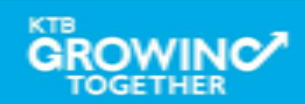

#### หลักเกณฑ์และวิธีปฏิบัติของกรมบัญชีกลาง ตามโครงการ National e-Payment

#### การเปิดบัญชีสมัครบริการของธนาคาร

๎≻การจ่ายเงิน การรับเงินและการน้ำเงินส่งคลังของส่วนราชการผ่านระบบอิเล็กทรอนิกส์ (KTB)

Corporate Online)

≻ หลักเกณฑ์และวิธีปฏิบัติตาม ว.75 ลว. 6 ก.ย. 59 และ ว.103 ลว.1 ก.ย. 59

การสมัครใช้บริการระบบ KTB Corporate Online

การเข้าใช้บริการระบบ KTB Corporate Online
 หลักเกณฑ์และวิธีปฏิบัติตาม ว.108 ลว. 7 ก.ย. 59

การกำหนดผู้มีสิทธิ์เข้าใช้ระบบ KTB Corporate Online

การกำหนดตัวบุคคลผู้มีสิทธิเข้าใช้งานในระบบ KTB Corporate Online
 หลักเกณฑ์และวิธีปฏิบัติตาม ว.109 ลว.9 ก.ย. 59

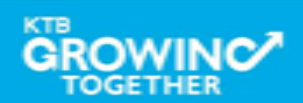

การกรอกใบสมัคร และ Excel File ในการขอใช้บริการ GFMIS Package และ Bill Payment ผ่าน KTB Corporate Online กลุ่มภาครัฐ

### 1 ใบสมัครขอใช้บริการ

- > ฐปแบบ PDF (Fill-able)
- Download ได้ที่เว็บไซด์กรมบัญชีกลาง

#### WWW.CGD.GO.TH

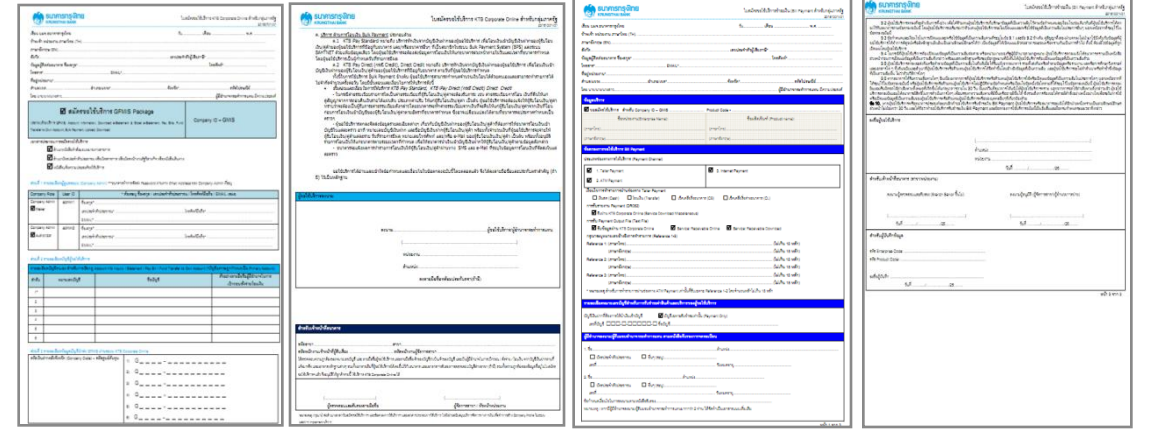

|    |                                                             | and Francisco Data | Bardense Marrie                                                                                                    |
|----|-------------------------------------------------------------|--------------------|----------------------------------------------------------------------------------------------------|
|    | Flome Insert Page Lay                                       | out Formulas Data  | Review View                                                                                                    |
|    |                                                             | Ruler 🗸            | Formula Bar 🔍 📜 🔯 📩 🔤 📅 🖾 Split 🛄 View Side by Side                                                                                                    |
| No | mail Page Page Break Custom E                               | Gridlines V        | Headings Toom 100% Zoom to New Arrange Freeze Hide La Synchronous Scrolling                                                                                              |
|    | Layout Preview Views Sci                                    | reen Message Bar   | Selection Window All Panes - Unhide 1 Reset Window Position                                                                                                    |
|    | Workbook Views                                              | Show/Hic           | de Zoom Window                                                                                                    |
|    | M45 - 🤄                                                     | 5×                 |                                                                                                    |
|    | A                                                           | В                  | c                                                                                                    |
| 1  | รายสะเรียด                                                  | บันทึกข้อมูล       | ด้วมย่างการฉันดีก                                                                                                    |
| 2  | หมายเลขบัญชีหลัก (Primary Account) 10 หลัก                  |                    | กรอกเป็นดัวเลขเท่านั้น ให้ครบ 10 หลัก โดยไม่ต้องเว้นวรรค หรือมีชิตกตาง ด้วยย่าง เช่น0006154298                                                                           |
|    | ประเภทบัญชีหลัก (ลอมทรัพล์กรอก 5A /กระแส                    |                    | ດ້າເປັນມັດເຮືອລະຫາ້າໜ້າຮອກ SA ດ້າເປັນມັດເຮັດເຮົາມວັນກາລາ CAດ້ວຍນ່າງ ເປັນSA                                                                                               |
| 3  | รายวันกรอก GA)                                              |                    |                                                                                                    |
| 4  | หมายเลขผู้เพียภาษี (TAX ID) 13 หลัก                         |                    | กระกเป็นสำเสนท่านั้น ให้เสน 13 หลัก โดยไม่ต้องเว็บารรด หนึ่งมีชิตกลาง สำอยาง เช่น0105550113634                                                                           |
| 9  | ชีล-นามหกุลผู้ถิดต่อ                                        |                    | กรอกชื่อ-หามสกล ชื่อผู้ที่ผิดต่อได้ตัวอย่าง เช่นนายณเดชน์ ดูก็มียะ                                                                                                    |
| 10 | เบอร์โทรศัพท์ผู้อิดต่อ                                      |                    | กรอกเบอร์ไทรก็พรที่ 1 หมายเลขเท่านั้น โดยกรอกเป็นตัวเลขเท่านั้น ไม่ต้องกับบรรก หรือมีขึดกลาง ด้วยย่าง เข้น021111111<br>                                                  |
| 11 | เบอร์โทรสารผู้มีคล่อ (Fax No.)                              |                    | กรมกับอย่าง 24.1 พระกับสุขภาพมายนายนายนายนายนายนายนายนายนายนายน พระการที่ พระการที่สามารถ ("กันธุรณิยายนายนายนาย<br>เช่นเดียวกับด้านแนน)ด้วยข่าง เช่น02111111            |
| 12 | รเมริย์อดสร                                                 |                    | ntanoulageasa I auaunnuuanaun uunaci.centerukto.co.th                                                                                                    |
| 13 | STRUBSUSESTEN Admin1                                        |                    | הובהונדעוגיומוווזיגע ואופט בן אמי דמט ועופטיזיגיה אובעיקאיניוע אובעיקאיניוע אווא אונער אייראייניאיניאיניאיניאיני                                                         |
| 14 | ชอ-มามสกุล Admin1                                           |                    | กระกรองหวงสกุล Adminiteรอยรง เชนนางสาวอุสสยา เสมอะยนด<br>อนตกอินต์ Adminit (TenenenismuBudenenuminum) เป็นกระกรบกระกรวิธศร Desenved Tenenésité รายก่อนระเงอินเปลี่ได้ระก |
| 15 | e-Mail Admin1 (เพิ่มขับ Pasaword เข้าไข้งาน)                |                    | aaa.admin@ktb.co.th                                                                                                    |
| 16 | เบอร์โทรศัพท์มืออื่อ Mobile Admin1                          |                    | กรอกเบอร์โทรศัพท์มือถือ 1 หมายเลขเท่านั้น<br>โดยกรอกเป็นตัวเลขเท่านั้น ไม่ต้องเว้นวรรก หรือมีชิตกลาง ตัวอย่าง เช่น0091231000                                             |
| 17 | รพัสบัตรประชาชน Admin2                                      |                    | กรอกเป็นต่วเลระเทานั้น โทศรัม 13 หลัก<br>โดยไม่เอ้องเริ่มวาทุก หรือสิริตกอง เจ้าอย่าง เช่น1101400037000                                                                  |
| 18 | ชื่อ-นามสกุล Admin2                                         |                    | กรอกชื่อ-หามสกุล Admin2ด้วอย่าง เป็นหายเรพฎากรณ์ ผลลิ                                                                                                    |
| 19 | e-Mail Admin2 (เพื่อจับ Pasaword เข้าใช้งาน)                |                    | กระกลับเด้ Admin2<br>(กรุณาอย่างรบุลิมม์กลางหน่วยงาน เนื่องรากธรรกรระกัดสง Paisword ในการเข้าใช้งานผ่านทางอันแต้นี้)ด้วยย่าง เช่นbbb.admin@ktb.co.th                     |
| 20 | เบอร์โทรศัพท์มือถือ Mobile Admin2                           |                    | กรอกเบอร์โทรศัพท์มือถือ 1 หมายเคขเท่านั้น<br>โดยกรอกเป็นดัวเอขเท่านั้น ไม่ต้องเว็นวรรก หรือมีขีดกลาง ด้วอย่าง เช่น0897001000                                             |
|    | หมายเลขบัญชีหน่วยงาน สำคับที่ 1 (หมายเลข                    |                    | ระบุบัญชีหน่วยงานตนเองที่ต้องการ เพิ่มเข้าสู่ระบบ ตามจำหวนบัญชีที่ต้องการ                                                                                                |
| 21 | เดียวกับ บัญชีหลักPrimay Account)                           |                    | กรอกเป็นดัวเลขเท่านั้น ให้ครบ 10 หลัก โดยไม่ต้องเว้นวรรค หรือมีชิตกตาง ด้วยย่าง เช่น0006154271                                                                           |
| 22 | หมายเลขบัญชีหน่วยงาน สำคับที่ 2 (ถ้ามี)                     |                    | (ด้ามี ถ้าไม่มีเว็นว่างไว้)ตัวอย่าง เช่น0006154298                                                                                                    |
| 23 | หมายเลขบัญชีหน่วยงาน สำคับที่ 3 (ถ้ามี)                     |                    | (ถ้ามี ถ้าไม่มีเว็นว่างไว้)ตัวอย่าง เช่น                                                                                                    |
| 24 | หมาอเลขบัญชีหน่วองาน สำคับที่ 4 (ถ้ามี)                     |                    | (อ้ามี อ้าไม่มีเว็นว่างไว้)ข้าอย่าง เช่น                                                                                                    |
| 25 | หมาอเลขบัญชีหน่วองาน สำคับที่ 8 (ถ้ามี)                     |                    | (ด้ามี ด้าไม่มีเว็นร่างไร้)ด้วยย่าง เช่น                                                                                                    |
| 26 | หมาอเลขบัญชีหน่วองาน สำคับที่ 6 (ถ้ามี)                     |                    | (ด้ามี ถ้าไม่มีเว็นว่างไว้)ตัวอย่าง เช่น                                                                                                    |
| 27 | ะพัดหน่วยงาน สู่ที่ 1 เช่น GROO1                            |                    | รมรุกไสหน่วยงาน อย่างน้อย 1 คู่<br>ชื่นอันด้วย G ตามด้วยอังเลย 4 หลักโดยไม่ต้องเว้นวงรด หรือมีชิตกลาง เช่น G9001ล้วอย่าง เช่นG9001                                       |
|    | รพัสสูนม์ต้นทุน ผู้ที่ 1 จำนวน 10 หลัก เช่น                 |                    | ระบุรารัสสุนมัตินารุน อย่างน้อย 1 ลู่                                                                                                    |
| 28 | 0100600001                                                  |                    | กรอกส่วเลขจำนวน 10 หลัก โดยไมต์องเวนวรรค หรือมีชิตกลาง ตัวอย่าง เข่น0100600001                                                                                           |
| 29 | รพัสหน่วยงาน สู่ที่ 2 (ถ้ามี)                               |                    | (ถ้ามี ถ้าไม่มีเว็นว่างไว้)ด้วอย่าง เช่น69001                                                                                                    |
| 30 | รพัฒสูนอัตันทุน สู่ที่ 2 (ถ้ามี)                            |                    | (ถ้ามี ถ้าไม่มีเว็นว่างไว้)ตัวอย่าง เช่น0100500002                                                                                                    |
| 31 | งพัสหน่วยงาน ผู้ที่ 3(ถ้ามี)                                |                    | (ถ้ามี ถ้าไม่มีเว็นว่างไว้)ด้วยย่าง เช่น69002                                                                                                    |
| 32 | งพัฒศูนม์สันทุน คู่ที่ 3 (ถ้ามี)                            |                    | (ถ้ามี ถ้าไม่มีเว็นว่างไว้)ด้วยย่าง เช่น0100600003                                                                                                    |
| 33 | รพัสหน่วยงาน คู่ที่ 4 (ถ้ามี)                               |                    |                                                                                                    |
| 34 | รพัฒธุนย์ต้นทุน สู่ที่ 4 (ถ้ามี)                            |                    |                                                                                                    |
| 35 | รพัสหน่วยงาน สู่ที่ 5 (ถ้ามี)                               |                    |                                                                                                    |
| 36 | รพัทสุนน์ต้นทุน สู่ที่ 5 (ถ้ามี)<br>Excel - กรณากรอกให้คราม | ingina 😕           |                                                                                                    |

#### 2 Excel File

- > รูปแบบ Excel File (97 ─ 2003 workbook)
   > Download ได้ที่เว็บไซด์กรมบัญชีกลาง

#### WWW.CGD.GO.TH

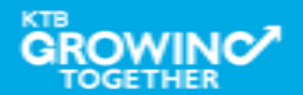

#### 1.ระบุรายละเอียดผู้ขอใช้บริการ (ใบสมัครฯ ดาวน์โหลดได้จากเว็บไซด์กรมบัญชีกลาง www.cgd.go.th)

|                                                                   | ใบสมัครขอใช้บริการ KTB Corporate Online สำหรับกลุ่มภาครัฐ<br>20160801V03 |
|-------------------------------------------------------------------|--------------------------------------------------------------------------|
| เรียน บมจ.ธนาคารกรุงไทย                                           | วัน <u>28</u> เดือน พฤศจิกายน พ.ศ. 2559                                  |
| ข้าพเจ้า หน่วยงาน ภาษาไทย (TH). สำนักงานที่ดินจังหวัดสระบูรี      |                                                                          |
| ภาษาอังกฤษ (EN). Saraburi Provincial Land Office                  |                                                                          |
| สังกัดกรมที่ดิน กระทรวงมหาดไทย                                    | เลขประจำตัวผู้เสียภาษี* <u>099-4-000xxxxx-x</u>                          |
| ข้อมูลผู้ติดต่อธนาคาร ชื่อ-สกุล* นางสมศรี ศรีลาภา                 | <br>โทรศัพท์* <u>0-3622-3054</u>                                         |
| โทรสาร* 0-3621-1032 EMAIL* saraburi@dol.go.                       | .th                                                                      |
| ที่อยู่หน่วยงาน* สำนักงานที่ดินจังหวัดสระบุรี ถนนพิชัยณรงค์สงคราม |                                                                          |
| ตำบล/แขวง* ปากเพรียว อำเภอ/เขต* เมือง                             |                                                                          |
| <b>โดย</b> [นาย/นาง/นางสาวชวลิต อัศวะมหาศักดา                     | ผู้มีอำนาจกระทำการแทน มีความประสงค์                                      |

| 🗹 สมัครขอใช้บริการ GFMIS Package                                                                     |                   |
|----------------------------------------------------------------------------------------------------|-------------------|
| ะกอบด้วยบริการ GFMIS, Account Information, Download e-Statement & Excel e-Statement, Pay Bills, Fund | Company ID – GMIS |
| nsfer to Own Account, Bulk Payment, Upload, Download, Receivable(ถ้ำมี)                              |                   |

#### เอกสารประกอบการสมัครขอใช้บริการ

- 🗹 สำเนาหนังสือคำสั่งมอบหมายทางราชการ
- 🗹 ลำเนาบัตรประจำตัวประชาชน หรือบัตรราชการ หรือบัตรพนักงานรัฐวิสาหกิจ หรือหนังสือเดินทาง
- 🗹 หนังสือแจ้งความประสงค์ขอใช้บริการ
  - โดยในส่วนการกรอกข้อมูลรายละเอียดผู้ขอใช้บริการระบุข้อมูล ดังนี้
    - ข้อมูลพื้นฐานของผู้ขอใช้บริการ
    - ข้อมูลบุคคลสำหรับติดต่อกับธนาคาร
    - ประเภทเอกสารประกอบการสมัครขอใช้บริการที่ต้องนำส่ง

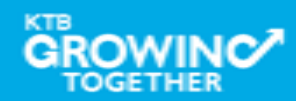

ปร Tra ส่วนที่ 1 รายละเอียดผู้ดูแลระบบ (Company Admin) \*\*\*ธนาคารทำการจัดส่ง Password ผ่านทาง Email Address ของ Company Admin ที่ระบุ

| Company Role  | User ID | * ต้องระบุ ชื่อ-สกุล / เลขประจำตัวประชาชน / โทรศัพท์มือถือ / EMAIL เสมอ |
|---------------|---------|-------------------------------------------------------------------------|
| Company Admin | admin1  | ชื่อ-สกุล*                                                              |
| Maker Maker   |         | เลขประจำตัวประชาชน*โทรศัพท์มือถือ*                                      |
|               |         | EMAIL*                                                                  |
| Company Admin | admin2  | ชื่อ-สกุล*                                                              |
| Authorizer    |         | เลขประจำตัวประชาชน*โทรศัพท์มือถือ*                                      |
|               |         | EMAIL*                                                                  |

<u>ADMIN1</u> ใช้สร้างผู้ใช้งานในระบบ (User) กำหนดสิทธิในการใช้งาน หรือเพิ่ม/ลดสิทธิการใช้งาน <u>ADMIN2</u> อนุมัติการสร้างผู้ใช้งานในระบบ (User), อนุมัติเพิ่ม/ลดสิทธิการใช้งาน,Unlock & Reset Password

\*\*เฉพาะใบสมัครของส่วนราชการเจ้าของงบประมาณส่วนกลาง(ต้นสังกัด) เท่านั้น ที่ต้องใส่ข้อมูล Admin1 และ Admin2 ในใบสมัครฯขอเปิดใช้บริการ โดยฝ่ายราชการสัมพันธ์ ธนาคารกรุงไทย สำนักงานใหญ่จะเป็นผู้รับ-นำส่งเอกสารใบสมัครฯขอเปิดใช้บริการ ดังกล่าว ให้เจ้าหน้าที่สาขาธนาคาร เจ้าของบัญชี ตรวจสอบข้อมูลและลงนามรับรองความถูกต้องพร้อมประทับตราในเอกสารใบสมัครฯ ให้เรียบร้อย

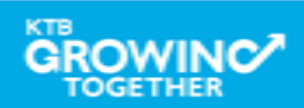

#### ส่วนที่ 2 รายละเอียดบัญชีผู้ขอใช้บริการ

| รายละเอียดบัญชีตนเอง สำหรับการเรียกดู Account Info Inquiry / Statement / Pay Bill / Fund Transfer to Own Account (*บัญชีแรกจะถูกกำหนดเป็น Primary Account) |               |                                                            |                                                               |
|----------------------------------------------------------------------------------------------------|---------------|------------------------------------------------------------|---------------------------------------------------------------|
| ลำดับ                                                                                                    | หมายเลขบัญชี  | ชื่อบัญชี                                                  | ตัวอย่างลายมือชื่อผู้มีอำนาจในการ<br>เบิกถอน/สั่งจ่าย/โอนเงิน |
| 1*                                                                                                    | 955-6-XXXXX-X | สำนักงานที่ดินจังหวัดสระบุรี - เงินงบประมาณ                | เจ้าพนักงานที่ดิน                                             |
| 2                                                                                                    | 955-6-XXXXX-X | สำนักงานที่ดินจังหวัดสระบุรี - เงินนอกงบประมาณ             | หัวหน้าฝ่ายอำนวยการ                                           |
| 3                                                                                                    | 955-6-XXXXX-X | สำนักงานที่ดินจังหวัดสระบุรี เพื่อรับเงินทางอิเล็กทรอนิกส์ | หัวหน้าฝ่ายทะเบียน                                            |
| 4                                                                                                    |               |                                                            | หัวหน้าฝ่ายรังวัด                                             |
| 5                                                                                                    |               |                                                            |                                                               |
| 6                                                                                                    |               | 1.                                                         | ลงนามลายมอชอของผูมอานาจ<br>ในการเบิกถอน/สั่งจ่าย/โอนเงิน      |

ระบุรายละเอียดบัญชีของหน่วยงานตนเอง (ตามที่กรมบัญชีกลางกำหนด)

เพื่อใช้งานบริการต่างๆ (บัญชีลำดับที่ 1 จะถูกกำหนดเป็นบัญชีหลัก – Primary Account)

- ระบุหมายเลขบัญชี 10 หลัก (ข้อมูลบังคับ)
- ระบุชื่อบัญชี (ข้อมูลบังคับ)
- ลงลายมือชื่อผู้มีอำนาจในการเบิกถอน/สั่งจ่าย/โอนเงิน (ข้อมูลบังคับ)

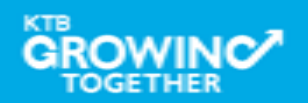

#### <u>ส่วนที่3</u>รายละเอียดข้อมูลบัญชีนำเงินส่งคลัง GFMIS ผ่านระบบ KTB Corporate Online

ส่วนที่ 3 รายละเอียดข้อมูลบัญชีนำส่ง GFMIS ผ่านระบบ KTB Corporate Online

| รหัสเงินฝากคลังจังหวัด (Company Code) – รหัสศูนย์ต้นทุน | 1) $G \underline{9} \ \underline{0} \ \underline{0} \ \underline{7} \ - \ \underline{1} \ \underline{5} \ \underline{0} \ \underline{0} \ \underline{5} \ \underline{0} \ \underline{0} \ \underline{0} \ \underline{4} \ \underline{5}$ |
|---------------------------------------------------------|----------------------------------------------------------------------------------------------------|
|                                                         | 2) G                                                                                                    |
|                                                         | 3) G                                                                                                    |
|                                                         | 4) G                                                                                                    |
|                                                         | 5) G                                                                                                    |
|                                                         | 6) G                                                                                                    |

ระบุรายละเอียดรหัสเงินฝากคลัง และศูนย์ต้นทุนที่ต้องการนำส่ง GFMIS (สามารถทำ รายการนำส่งได้เฉพาะคู่บัญชีที่ระบุในใบคำขอนี้เท่านั้น กรณีไม่ได้ระบุจะไม่สามารถทำรายการได้ และจะต้องติดต่อธนาคารเพื่อเปลี่ยนแปลงแก้ไขข้อมูลการสมัครใช้บริการ) ระบุรหัสเงินฝากคลัง 5 หลัก + ตามด้วยรหัสศูนย์ต้นทุน 10 หลัก คู่ที่ 1 ระบุรหัสเงินฝากคลัง 5 หลัก + ตามด้วยรหัสศูนย์ต้นทุน 10 หลัก คู่ที่ 2-6 (ถ้ามี)

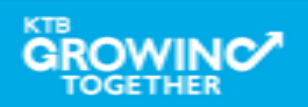

#### <u>ส่วนที่4</u> รายละเอียดข้อมูลบริการ ด้านการโอนเงิน Bulk Payment

#### ส่วนที่ 4 รายละเอียดข้อมูลบริการ ด้านการโอนเงิน Bulk Payment (KTB iPay Standard, KTB iPay Direct Credit)

| ลำดับ | หมายเลขบัญชี  | ชื่อบัญชี                                   |
|-------|---------------|---------------------------------------------|
| 1     | 955-6-XXXXX-X | สำนักงานที่ดินจังหวัดสระบุรี - เงินงบประมาณ |
| 2     |               |                                             |
| 3     |               |                                             |
| 4     |               |                                             |
| 5     |               |                                             |
| 6     |               |                                             |

รายละเอียดข้อมูลผู้รับภาระค่าธรรมเนียมบริการ ด้านการโอนเงิน Bulk Payment

4.1 กรมบัญชีกลางรับภาระ 🗹 KTB iPay Standard (จำนวนเงินไม่เกิน 2,000,000 บาท ต่อรายการเท่านั้น) 🗹 KTB iPay Direct Credit

4.2 ผู้รับโอน(คู่สัญญา หรือคู่ค้า) ของส่วนราชการรับภาระ 🗹 KTB iPay Standard 🛛 KTB iPay Direct Credit

\*\*\*แจ้งผลการทำรายการสำหรับผู้รับโอน/คู่ค้าผ่านทาง SMS และ e-Mail ที่ระบุในข้อมูลการโอนเงินที่จัดส่งในแต่ละคราว

\*\*\*อัตราค่าธรรมเนียมสำหรับบริการ KTB Corporate Online สำหรับกลุ่มภาครัฐ เป็นไปตามข้อตกลงระหว่างธนาคารกับกระทรวงการคลัง

ระบุรายละเอียดบัญชีของหน่วยงานตนเองเฉพาะบัญชีที่ต้องการใช้ทำธุรกรรม ด้านการโอนเงิน (ประเภทบัญชีตามที่กรมบัญชีกลางกำหนด) โดยบัญชีที่ระบุในส่วนที่ 4 นี้ จะต้องระบุในส่วนที่ 2 ด้วย

ระบุหมายเลขบัญชี 10 หลัก (ข้อมูลบังคับ)
 ระบุชื่อบัญชี (ข้อมูลบังคับ)

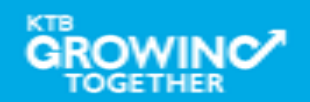

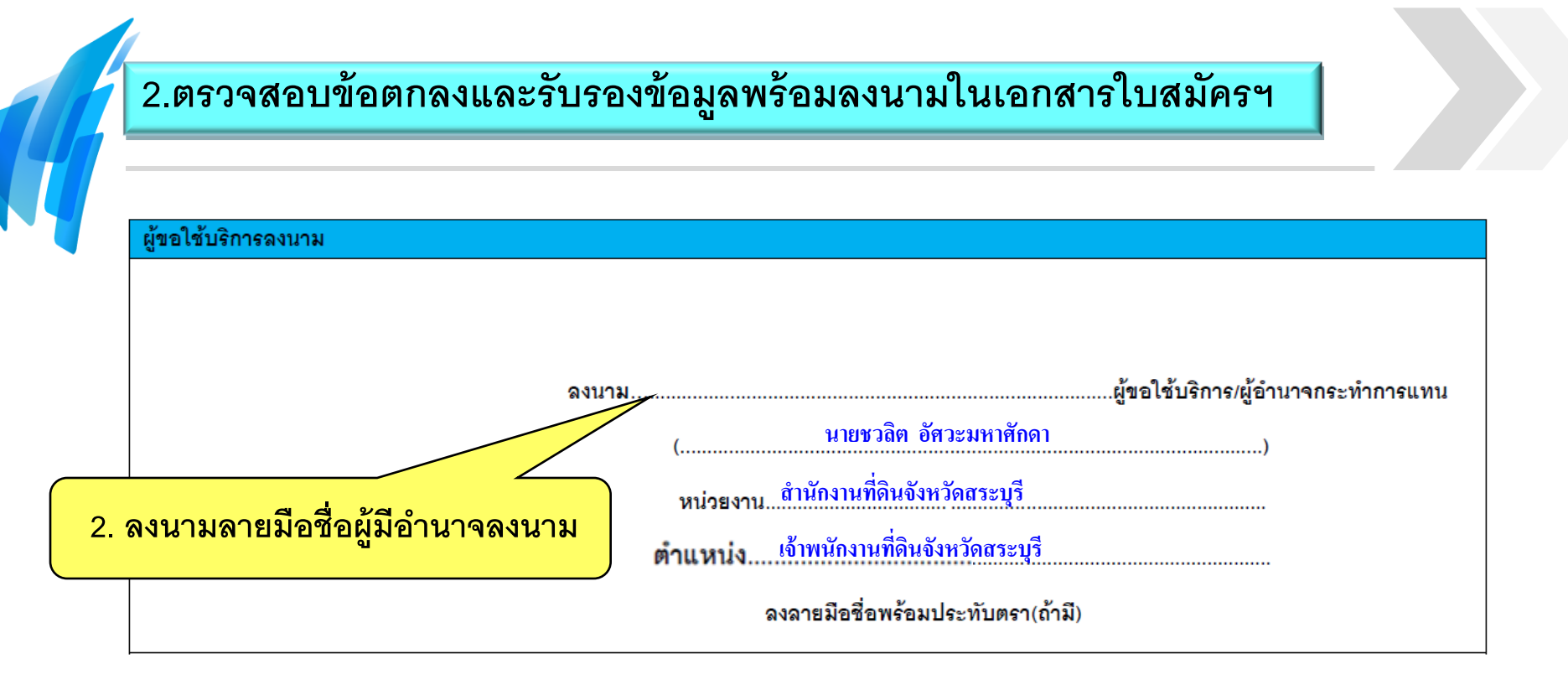

หน่วยงานตรวจสอบรับรองข้อมูลพร้อมลงนามในเอกสารใบสมัครคำขอเปิดใช้ บริการฯ และข้อตกลงการใช้บริการ KTB Corporate Online สำหรับกลุ่มภาครัฐ

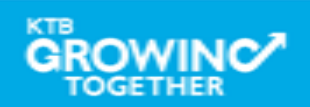

#### 1.ระบุรายละเอียดผู้ขอใช้บริการ (ใบสมัครฯ ดาวน์โหลดได้จากเว็บไซด์กรมบัญชีกลาง www.cgd.go.th)

|                                                                                            | ใบสมัครขอใช้บริการชำระเงิน (Bill Payment สำหรับกลุ่มภาครัฐ<br>20161001/01 |
|--------------------------------------------------------------------------------------------|---------------------------------------------------------------------------|
| เรียน บมจ.ธนาคารกรุงไทย<br>ข้าพเจ้า หน่วยงาน ภาษาไทย (TH). ตำนักงานที่ดินจังหวัดสระบุรี    | วัน <u>28</u> เดือน <u>พฤศจิกายน</u> พ.ศ. <u>2559</u>                     |
| ภาษาอังกฤษ (EN)Saraburi Provincial Land Office<br>สังกัดกรมที่ดิน กระทรวงมหาดไทย<br>สังกัด |                                                                           |
| ขอมูลผูตดตอธนาคาร ซอ-สกุล*                                                                 | araburi@dol.go.th<br>จังหวัด* สระบุรี่ รหัสไปรษณีย์ <sup>18000</sup>      |
| โดย <u>นาย</u> นาง/นางสาวชวลิต อัศวะมหาศักดา<br>ข้อมลบริการ                                | ผู้มีอำนาจกระทำการแทน มีความประสงค์                                       |
| ชื่<br>ชื่อสมัครใช้บริการ สำหรับ Company ID – GMIS                                         | Product Code                                                              |
| ชื่อหน่วยงาน(Enterprise Name):                                                             | ชื่อผลิตภัณฑ์ (Product name):                                             |
| (ภาษาไทย)                                                                                  | (ภาษาไทย)รับชำระค่าธรรรมเนียม                                             |
| (ภาษาอังกฤษ)Saraburi Provincial Land Office                                                | (ภาษาอังกฤษ)                                                              |

โดยในส่วนการกรอกข้อมูลรายละเอียดผู้ขอใช้บริการระบุข้อมูล มีดังนี้

- ระบุข้อมูลพื้นฐานของผู้ขอใช้บริการ (ข้อมูลบังคับ)
- ระบุข้อมูลบุคคลสำหรับติดต่อกับธนาคาร (ข้อมูลบังคับ)
- ระบุข้อมูลบริการ เช่น รหัสเข้าใช้ระบบงาน Company ID 10 หลัก, รหัสประเภทรับชำระเงิน (Product Code ธนาคารเป็นผู้กำหนดให้) (ข้อมูลบังคับ)

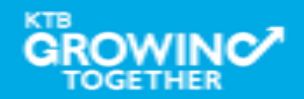

#### <u>ส่วนที่1</u> ข้อตกลงการขอใช้บริการรับชำระเงิน (Bill Payment)

#### ข้อตกลงการขอใช้บริการ Bill Payment

| ประเภทช่องทางการให้บริการ (Payment Channel)                                            |                                              |  |
|----------------------------------------------------------------------------------------|----------------------------------------------|--|
| 1. Teller Payment                                                                      | 3. Internet Payment                          |  |
| 2. ATM Payment                                                                         |                                              |  |
| เงื่อนไขการทำรายการผ่านช่องทาง Teller Payment                                          |                                              |  |
| 🗹 เงินสด (Cash) 🛛 โอนเงิน (Transfer) 🗌 เซ็คเคลียริ่งธนาคาร                             | r (CB) 🔲 เซ็คเคลียริ่งต่างธนาคาร (CL)        |  |
| การรับรายงาน Payment (DR082)                                                           |                                              |  |
| 🗹 รับผ่าน KTB Corporate Online (Service Download Miscellaneous)                        |                                              |  |
| การรับ Payment Output File (Text File)                                                 |                                              |  |
| 🗹 รับข้อมูลผ่าน KTB Corporate Online 🛛 🗹 Service: Receivab                             | le Online 🗹 Service: Receivable Download     |  |
| กรุณาระบุหมายเลขอ้างอิงการทำรายการ (Reference 1-3)                                     |                                              |  |
| Reference 1: (ภาษาไทย)เลขลำดับรับเรื่อง (4 หลัก)                                       | (ไม่เกิน 18 หลัก)                            |  |
| (ภาษาอังกฤษ)                                                                           | (ไม่เกิน 18 หลัก)                            |  |
| Reference 2: (ภาษาไทย)เอขที่หนังสือแสดงสิทธิในที่ดิน / เอขที่หนังสือแสดง               | กรรมสิทธิห้องชุด (ไม่เกิน 18 หลัก)           |  |
| (ภาษาอังกฤษ)                                                                           |                                              |  |
| Reference 3: (ภาษาไทย)                                                                 |                                              |  |
| (ການາຈັນການ)                                                                           | (ໃນເດັນ 18 ນຈັດ)                             |  |
| * รรรเตศแรงๆ สำรรรัฐเกตะที่กรายเกตะร่างเต่องหาวง ATM Drymont เท่ารู้ไม่เพื่อรู้แอพาศ ไ | Doforonco 1.2 โดยเด้างเกมหลักไม่เกิม 10 หลัก |  |
| ทศายธุณยุลาทงปกางกางบกางกางแม่บนทาง Anvirayment เท่านนทรบเมพาเอา                       |                                              |  |

้โดยในส่วนการกรอกข้อมูลข้อตกลงการขอใช้บริการ Bill Payment มีดังนี้

 เลือกประเภทช่องทางการรับชำระเงิน และเงื่อนไขการทำรายการผ่านช่องทางสาขาธนาคาร (Teller) (ข้อมูลบังคับ)
 ระบุข้อมูลหมายเลขอ้างอิงการทำรายการ (Reference 1-3) ตามที่หน่วยงานตกลงกับธนาคาร อย่างน้อยต้องระบุ Reference1 (ข้อมูลบังคับ)

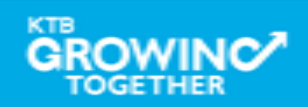

| บัญชีเงินฝากที่ส้องการให้นำเงินเข้าบัญชี                                                                                                    | รายละเอียดหมายเลขบัญชีสำหรับการรับชำระค่าสินค้าแล      | ละบริการของผู้ขอใช้บริการ                                                                        |
|----------------------------------------------------------------------------------------------------|--------------------------------------------------------|--------------------------------------------------------------------------------------------------|
| <ul> <li>ผู้มีอำนาจลงนาม/ผู้รับมอบอำนาจกระทำการแทน ตามหนังสือรับรองการจดทะเบียบ         <ol> <li>ชื่อ นเขรวอิต อัตวะมหาดัดอา</li> <li>เด้าแหน่ง เด้าหนัดงานที่ดินจังหวัดธระบุรี</li> <li>บัตรประจำตัวประชาชน</li></ol></li></ul>                                                                 | บัญชีเงินฝากที่ต้องการให้นำเงินเข้าบัญชี               | ฉพาะรับชำระเท่านั้น (Payment Only)<br>สำนักงานที่ดินจังหวัดสระบูรี เพื่อรับเงินทางอิเล็กทรอนิกส์ |
| 1. รื่อ       นตรวลิต อัสระมทาศักลา       ดำแหน่ง       เจ้าแหน่ง         เมตรประจำตัวประชาชน       ชิ่นๆ (ระบุ)       มัตรประจำตัวประชาชน       วันหมดอายุ         2. ชื่อ                                                                                                    | ผู้มีอำนาจลงนาม/ผู้รับมอบอำนาจกระทำการแทน ตามหน่       | นังสือรับรองการจดทะเบียน                                                                         |
| <ul> <li>□ บัตรประจำดัวประชาชน</li></ul>                                                                                                    | 1. ชื่อนายชวลิต อัศวะมหาศักดา                          | ตำแหน่งเจ้าพนักงานที่ดินจังหวัดสระบุรี                                                           |
| <ul> <li>2. ชื่อดำแหน่งถึงประชาขน □ ขึ้นๆ (ระบุ)</li></ul>                                                                                                    | บัตรประจำตัวประชาชน ชี้อื่นๆ (ระบุ)บัตรปร<br>เลขที่    | ระจำตัวราชการ                                                                                    |
| <ul> <li>□ บัตรประจำตัวประชาชน</li> <li>□ อื่นๆ (ระบุ)</li></ul>                                                                                                    | 2. ชื่อ                                                | ต่ำแหน่ง                                                                                         |
| ข้อกำหนดเงื่อนไขในการลงนามตามหนังสือรับรอง                                                                                                    | 🗌 บัตรประจำตัวประชาชน 🗌 อื่นๆ (ระบุ)                   | วันหมดอายุ                                                                                       |
| หมายเหตุ : หากมีผู้มีอำนาจลงนาม/ผู้รับมอบอำนาจกระทำการแทนมากกว่า 2 ท่าน ให้จัดทำเป็นเอกสารแนบเพิ่มเติม<br>ระบุรายละเอียดบัญชีรับชำระเงินของหน่วยงานตนเอง(ตามที่กรมบัญชีกลางกำหนเ<br>อใช้งานบริการ Bill Payment ดังนี้<br>ระบุหมายเลขบัญชี 10 หลัก (ข้อมูลบังคับ)<br>ระบุชื่อบัญชี (ข้อมูลบังคับ) | ข้อกำหนดเงื่อนไขในการลงนามตามหนังสือรับรอง             |                                                                                                  |
| ระบุรายละเอียดบัญชีรับชำระเงินของหน่วยงานตนเอง(ตามที่กรมบัญชีกลางกำหน<br> ่อใช้งานบริการ Bill Payment ดังนี้                                                                                                    | หมายเหตุ : หากมีผู้มีอำนาจลงนาม/ผู้รับมอบอำนาจกระทำการ | มแทนมากกว่า 2 ท่าน ให้จัดทำเป็นเอกสารแนบเพิ่มเติม                                                |
| ื่อใช้งานบริการ Bill Payment ดังนี้<br>■ ระบุหมายเลขบัญชี 10 หลัก (ข้อมูลบังคับ)<br>■ ระบุชื่อบัญชี (ข้อมูลบังคับ)                                                                                                    | ระบุรายละเอียดบัญชีรับชำระ                             | ะเงินของหน่วยงานตนเอง(ตามที่กรมบัญชีกลางกำหนด                                                    |
| <ul> <li>ระบุหมายเลขบัญชี 10 หลัก (ข้อมูลบังคับ)</li> <li>ระบุชื่อบัญชี (ข้อมูลบังคับ)</li> </ul>                                                                                                    | ่อใช้งานบริการ Bill Payment ดังนี                      | ม้<br>ม                                                                                          |
| <ul> <li>ระบุชื่อบัญชี (ข้อมูลบังคับ)</li> <li>ระบุชื่อบัญชี (ข้อมูลบังคับ)</li> </ul>                                                                                                    | ระบุหมายเลขบัญชี 10 ข                                  | หลัก (ข้อมูลบังคับ)                                                                              |
| - a vao 0 a vo o o                                                                                                    | <ul> <li>ระบชื่อบักเชี (ข้อบอบังผ่</li> </ul>          | ้ ข ´<br>อั๊าเ)                                                                                  |
|                                                                                                    |                                                        | ୍ରା ଅନ୍ଥ ୦ ୦<br>୦                                                                                |
|                                                                                                    | (ขอมลบงคบ)                                             |                                                                                                  |

#### 2. ตรวจสอบและรับรองข้อมูลพร้อมลงนามในเอกสารใบสมัคร ๆ

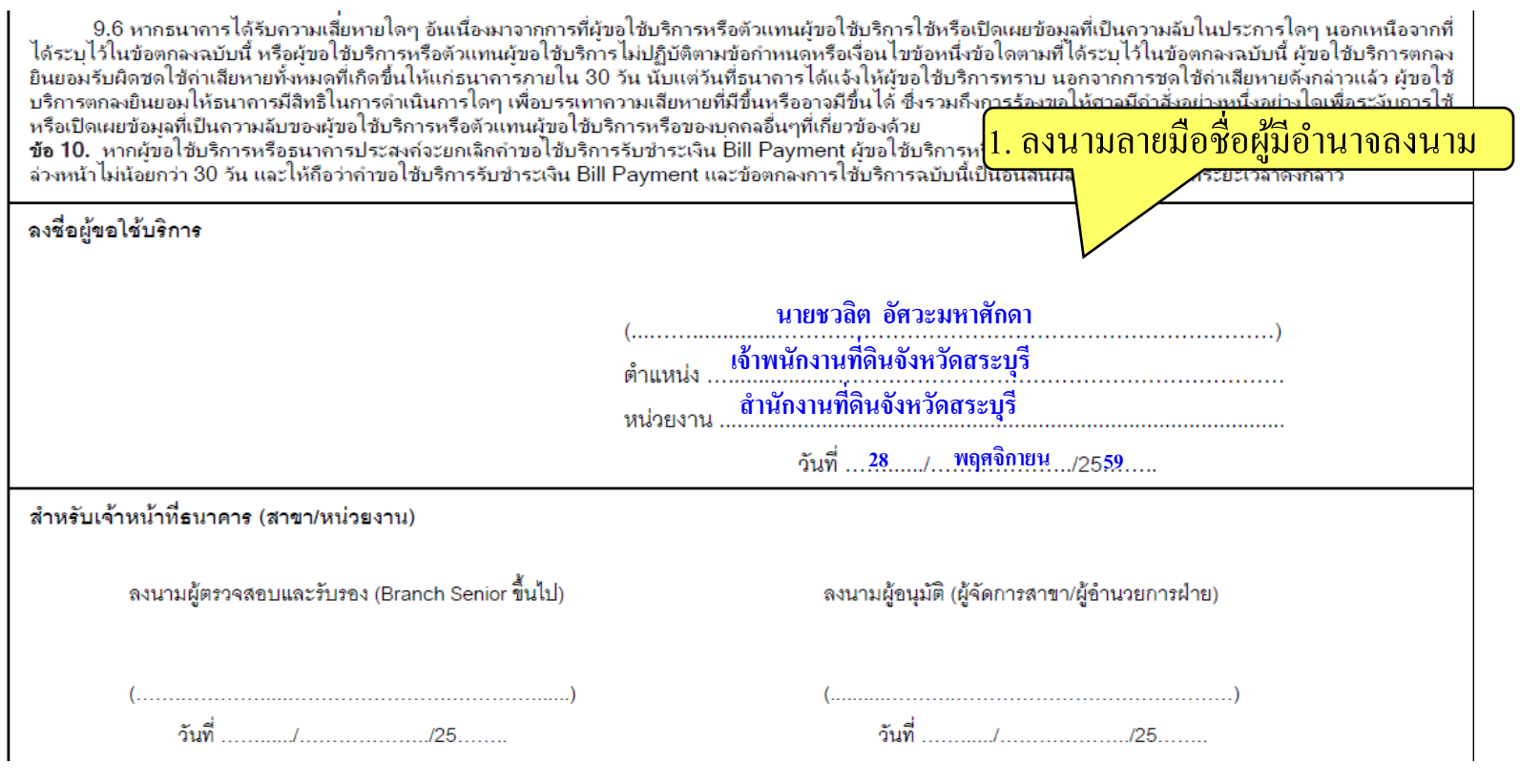

หน่วยงานตรวจสอบรับรองข้อมูลในเอกสารใบสมัครคำขอเปิดใช้บริการฯ และข้อตกลงการ ใช้บริการ Bill Payment สำหรับกลุ่มภาครัฐ พร้อมลงนามโดยผู้มีอำนาจสูงสุดของหน่วยงาน หรือผู้รับมอบอำนาจ

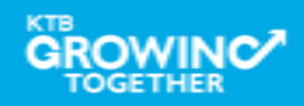

#### 1. ข้อมูลจาก รายละเอียดผู้ขอใช้บริการ

| รายละเอียด                                 | บันทึกข้อมูล       | ตัวอย่างการบันทึก                                                                                                    |
|--------------------------------------------|--------------------|----------------------------------------------------------------------------------------------------|
| หมายเลขบัญชีหลัก (Primary Account) 10 หลัก | 9556XXXXXX         | กรอกเป็นตัวเลขเท่านั้น ให้ครบ 10 หลัก โดยไม่ต้องเว้นวรรค หรือมีขีดกลาง ตัวอย่าง เช่น0006154298                                                                                 |
| ประเภทบัญชีหลัก (ออมทรัพย์กรอก SA /กระแส   | CA                 | ถ้าเป็นนักเชื่ออาหรัพย์กรอก SA ถ้าเป็นนักเชื้อระแสรายวันกรอก CAด้วอย่าง เช่น - SA                                                                                              |
| รายวันกรอก CA)                             | Ch                 |                                                                                                    |
| หมายเลขผู้เสียภาษี (TAX ID) 13 หลัก        | 099400XXXXXXX      | กรอกเป็นดัวเลขเท่านั้น ให้ครบ 13 หลัก โดยไม่ต้องเว้นวรรค หรือมีขีดกลาง ดัวอย่าง เช่น0105550113634                                                                              |
| ชื่อ-นามสกุลผู้ติดต่อ                      | นางสมศรี ศรีลาภา   | กรอกชื่อ-นามสกุล ชื่อผู้ที่ติดต่อได้ตัวอย่าง เช่นนายณเดชน์ ดูกิมิยะ                                                                                                    |
| เบอร์โทรศัพท์ผู้ติดต่อ                     | 036223054          | กรอกเบอร์โทรศัพท์ 1 หมายเลขเท่านั้น โดยกรอกเป็นตัวเลขเท่านั้น ไม่ต้องเว้นวรรค หรือมีขีดกลาง ด้วอย่าง เช่น021111111                                                             |
| เบอร์โทรสารผู้ติดต่อ (Fax No.)             | 036211032          | กรอกเบอร์ Fax 1 หมายเลขเท่านั้น โดยกรอกเป็นด้วเลขเท่านั้น ไม่ต้องเว้นวรรค หรือมีขีดกลาง (*กรณีไม่มีเบอร์ Fax ให้กรอกเบอร์โทรศัพท์<br>เช่นเดียวกับด้านบน)ด้วอย่าง เช่น021111111 |
| อีเมล์ผู้ติดต่อ                            | saraburi@dol.go.th | กรอกอีเมล์ผู้ติดต่อ 1 อีเมล์เท่านั้นตัวอย่าง เช่นabc1.center@ktb.co.th                                                                                                    |

#### ข้อมูลจาก <u>ส่วนที่1</u>รายละเอียดผู้ดูแลระบบ <u>ไม่ต้องกรอกข้อมูล</u>

| รายละเอียด                                   | บันทึกข้อมูล | ตัวอย่างการบันทึก                                                                                                    |
|----------------------------------------------|--------------|----------------------------------------------------------------------------------------------------|
| รหัสบัตรประชาชน Admin1                       |              | กรอกเป็นตัวเลขเท่านั้น ให้ครบ 13 หลัก โดยไม่ต้องเว้นวรรค หรือมีขีดกลาง ด้วอย่าง เช่น1101400033759                                                         |
| ชื่อ-นามสกุล Admin1                          |              | กรอกชื่อ-นามสกุล Admin1ตัวอย่าง เช่นนางสาวอุรัสยา เสปอร์บันด์                                                                                             |
| e-Mail Admin1 (เพื่อรับ Password เข้าใช้งาน) |              | กรอกอีเมล์ Admin1 (*กรุณาอย่าระบุอีเมล์กลางหน่วยงาน เนื่องจากธนาคารจะจัดส่ง Password ในการเข้าใช้งานผ่านทางอีเมล์นี้)ด้วอย่าง เช่น<br>aaa.admin@ktb.co.th |
| เบอร์โทรศัพท์มือถือ Mobile Admin1            |              | กรอกเบอร์โทรศัพท์มือถือ 1 หมายเลขเท่านั้น<br>โดยกรอกเป็นตัวเลขเท่านั้น ไม่ต้องเว้นวรรค หรือมีขีดกลาง ด้วอย่าง เช่น0891231000                              |
| รหัสบัตรประชาชน Admin2                       |              | กรอกเป็นตัวเลขเท่านั้น ให้ครบ 13 หลัก<br>โดยไม่ต้องเว้นวรรค หรือมีขีดกลาง ตัวอย่าง เช่น1101400037000                                                      |
| ชื่อ-นามสกุล Admin2                          |              | กรอกชื่อ-นามสกุล Admin2ตัวอย่าง เช่นนายเจษฎาภรณ์ ผลดึ                                                                                                    |
| e-Mail Admin2 (เพื่อรับ Password เข้าใช้งาน) |              | กรอกอีเมล์ Admin2<br>(กรุณาอย่าระบุอีเมล์กลางหน่วยงาน เนื่องจากธนาคารจะจัดส่ง Password ในการเข้าใช้งานผ่านทางอีเมล์นี้)ด้วอย่าง เช่นbbb.admin@ktb.co.th   |
| เบอร์โทรศัพท์มือถือ Mobile Admin2            |              | กรอกเบอร์โทรศัพท์มือถือ 1 หมายเลขเท่านั้น<br>โดยกรอกเป็นตัวเลขเท่านั้น ไม่ต้องเว้นวรรค หรือมีขีดกลาง ตัวอย่าง เช่น0897001000                              |

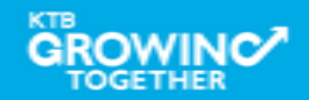

#### ข้อมูลจาก <u>ส่วนที่2</u>รายละเอียดบัญชีผู้ขอใช้บริการ

| รายละเอียด                               | บันทึกข้อมูล | ด้วอย่างการบันทึก                                                                                                    |
|------------------------------------------|--------------|----------------------------------------------------------------------------------------------------|
| หมายเลขบัญชีหน่วยงาน ลำดับที่ 1 (หมายเลข | 9556XXXXXX   | ระบุบัญชีหน่วยงานตนเองที่ต้องการ เพิ่มเข้าสู่ระบบ ตามจำนวนบัญชีที่ต้องการ<br>กรอกเป็นดัวเลขเท่านั้น ให้ครบ 10 หลัก โดยไม่ต้องเว้นวรรค หรือมีขีดกลาง ดัวอย่าง เช่น0006154271 |
| เดียวกับ บัญชีหลักPrimary Account)       |              |                                                                                                    |
| หมายเลขบัญชีหน่วยงาน ลำดับที่ 2 (ถ้ำมี)  | 9556XXXXXX   | (ถ้ามี ถ้าไม่มีเว้นว่างไว้)ตัวอย่าง เช่น0006154298                                                                                                    |
| หมายเลขบัญชีหน่วยงาน ลำดับที่ 3 (ถ้ามี)  | 9556XXXXXX   | (ถ้ามี ถ้าใม่มีเว้นว่างไว้)ตัวอย่าง เช่น                                                                                                    |
| หมายเลขบัญชีหน่วยงาน ลำดับที่ 4 (ถ้ามี)  |              | (ถ้ามี ถ้าไม่มีเว้นว่างไว้)ตัวอย่าง เช่น                                                                                                    |
| หมายเลขบัญชีหน่วยงาน ลำดับที่ 5 (ถ้ามี)  |              | (ถ้ามี ถ้าใม่มีเว้นว่างไว้)ตัวอย่าง เช่น                                                                                                    |
| หมายเลขบัญชีหน่วยงาน ลำดับที่ 6 (ถ้ามี)  |              | (ຄຳມີ ຄຳໃນ່ມີເວັນວ່າຈໃວ້)ທັວອຍ່າຈ ເช่น                                                                                                    |

#### 4. ข้อมูลจาก <u>ส่วนที่3</u>รายละเอียดข้อมูลบัญชีนำเงินส่งคลัง GFMIS

| รายละเอียด                                                | บันทึกข้อมูล | ตัวอย่างการบันทึก                                                                                                    |  |  |
|-----------------------------------------------------------|--------------|----------------------------------------------------------------------------------------------------|--|--|
| รหัสหน่วยงาน คู่ที่ 1 เช่น G9001                          | G9007        | ระบุรพัสหน่วยงาน อย่างน้อย 1 คู่<br>ขึ้นต้นด้วย G ตามด้วยตัวเลข 4 หลักโดยไม่ต้องเว้นวรรค หรือมีขีดกลาง เช่น G9001ตัวอย่าง เช่นG9001 |  |  |
| รหัสศูนย์ต้นทุน คู่ที่ 1 จำนวน 10 หลัก เช่น<br>0100600001 | 1500500045   | ระบุรทัสศูนย์ต้นทุน อย่างน้อย 1 คู่<br>กรอกตัวเลขจำนวน 10 หลัก โดยไม่ต้องเว้นวรรค หรือมีขีดกลาง ตัวอย่าง เช่น0100600001             |  |  |
| รหัสหน่วยงาน คู่ที่ 2 (ถ้ามี)                             |              | (ຄຳມີ ຄຳໃນມີເວັນວ່າงໃວ້)ທັວອຍ່າง ເช่นG9001                                                                                          |  |  |
| รหัสศูนย์ต้นทุน คู่ที่ 2 (ถ้ามี)                          |              | (ຄຳມີ ຄຳໃນມີເວັນວ່າຈໃວ້)ທັວອຍ່າຈ ເช่น0100600002                                                                                     |  |  |
| รหัสหน่วยงาน คู่ที่ 3(ถ้ามี)                              |              | (ຄຳມີ ຄຳໃນມີເວັນວ່າงໃວ້)ທັວອຍ່າง ເช่นG9002                                                                                          |  |  |
| รหัสศูนย์ต้นทุน คู่ที่ 3 (ถ้ามี)                          |              | (ຄຳມี ຄຳໃນມີເວັນວ່າงໃວ້)ທັວອຍ່າง ເช่น0100600003                                                                                     |  |  |
| รหัสหน่วยงาน คู่ที่ 4 (ถ้ามี)                             |              |                                                                                                    |  |  |
| รหัสศูนย์ต้นทุน คู่ที่ 4 (ถ้ำมี)                          |              |                                                                                                    |  |  |
| รหัสหน่วยงาน คู่ที่ 5 (ถ้ำมี)                             |              |                                                                                                    |  |  |
| รหัสศูนย์ต้นทุน คู่ที่ 5 (ถ้ามี)                          |              |                                                                                                    |  |  |
| รหัสหน่วยงาน คู่ที่ 6 (ถ้ามี)                             |              |                                                                                                    |  |  |
| รหัสศนย์ต้นทน ค่ที่ 6 (ถ้ามี)                             |              |                                                                                                    |  |  |

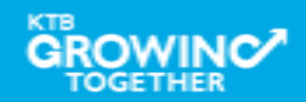

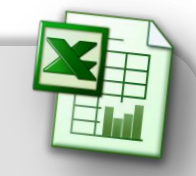

หน่วยงานราชการต้องสมัครขอใช้บริการ KTB Corporate Online กลุ่มภาครัฐ

1.1 เอกสารใบสมัครคำขอเปิดใช้บริการ GFMIS Package KTB Corporate Online กลุ่มภาครัฐ
 1.2 เอกสารใบสมัครคำขอเปิดใช้บริการ Bill Payment กลุ่มภาครัฐ

1.3 Excel File ในอุปกรณ์สื่อบันทึกข้อมูล เช่น CD-R, CD-RW, CD-DVD ,Thumb Drive หรือ Flash Drive ในรูปแบบ Save As ---> Excel 97 – 2003 workbook พร้อมกำหนดชื่อไฟล์ "วันเดือนปี ที่ส่งสื่อ บันทึกข้อมูล(ววดดปป) (ปีพ.ศ.)\_รหัสหน่วยเบิก-จ่าย

2.

#### เอกสารประกอบการสมัครขอใช้บริการ KTB Corporate Online กลุ่มภาครัฐ

- 2.1 หนังสือแจ้งความประสงค์ขอสมัครใช้บริการ
- 2.1 สำเนาหนังสือคำสั่งมอบหมายทางราชการ
- 2.3 หลักฐานการสมัคร (สำเนาบัตรประจำตัวประชาชน หรือบัตรราชการผู้มีอำนาจลงนาม)

3. ส่งเอกสารใบสมัครฯ, Excel file และเอกสารประกอบการสมัครฯ ณ สาขาเจ้าของบัญชีหลัก

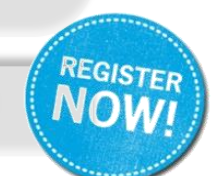

ทีมงานธนาคารติดต่อกลับไปยังลูกค้าเพื่อแนะนำการใช้บริการ

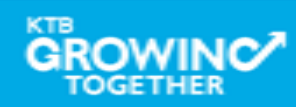

#### <u>ตัวอย่าง</u> หนังสือแจ้งความประสงค์ขอสมัครใช้บริการ

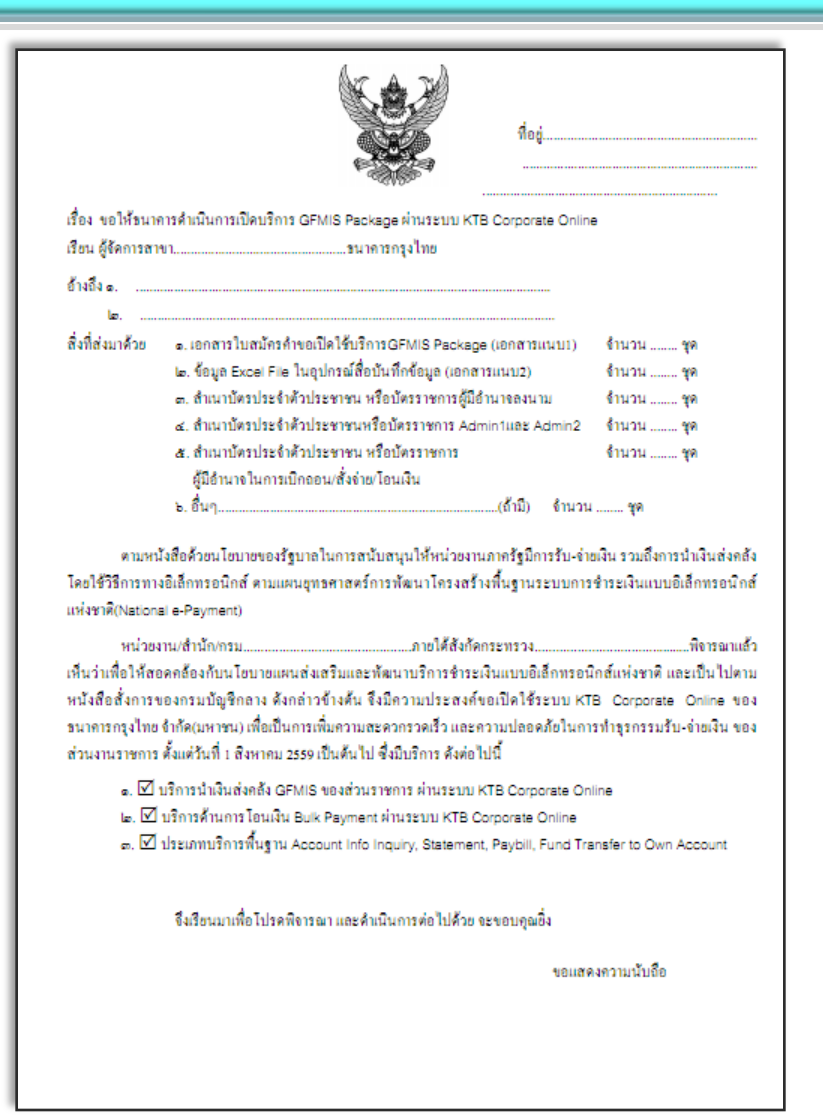

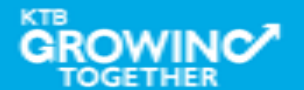

### ข้อควรปฏิบัติ ในการใช้ระบบงาน KTB Corporate Online กลุ่มภาครัฐ

### <u>โปรแกรมและอุปกรณ์</u>

- เครื่องคอมพิวเตอร์ที่เชื่อมต่อ Internet
- 2. ระบบปฏิบัติการขั้นต่ำ Windows XP SP3 หรือ OS X10.9
- 3. เบราว์เซอร์
  - 🥭 Internet Explorer Version 8 ขึ้นไป
  - 📀 Google Chrome Version 30 ขึ้นไป
  - 🕑 Mozilla Firefox Version 27 ขึ้นไป
  - Safari Version 8 ขึ้นไป
- 4. โปรแกรม KTB Universal Data Entry (สำหรับทำข้อมูลการโอนเงิน Bulk Payment)
- รหัสเข้าใช้ระบบงาน (Company ID 10 หลัก) : ส่วนงานราชการติดต่อรับข้อมูลได้ที่ กรมฯ ที่ส่วนราชการสังกัด
- User ID และ Password ของ Admin1 และ Admin2 : ส่วนราชการได้รับข้อมูลจาก ธนาคารกรุงไทยสำนักงานใหญ่ (ฝ่ายราชการสัมพันธ์)
- User ID และ Password ของ User : ส่วนงานราชการติดต่อรับข้อมูลได้ที่กรมฯ ที่ ส่วนราชการสังกัด

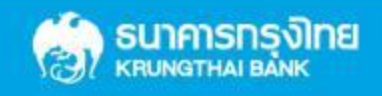

### การเข้าเว็ปไซต์กรมบัญชีกลาง

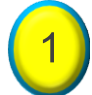

#### เข้าเว็ปไซต์กรมบัญชีกลาง WWW.Cgd.go.th

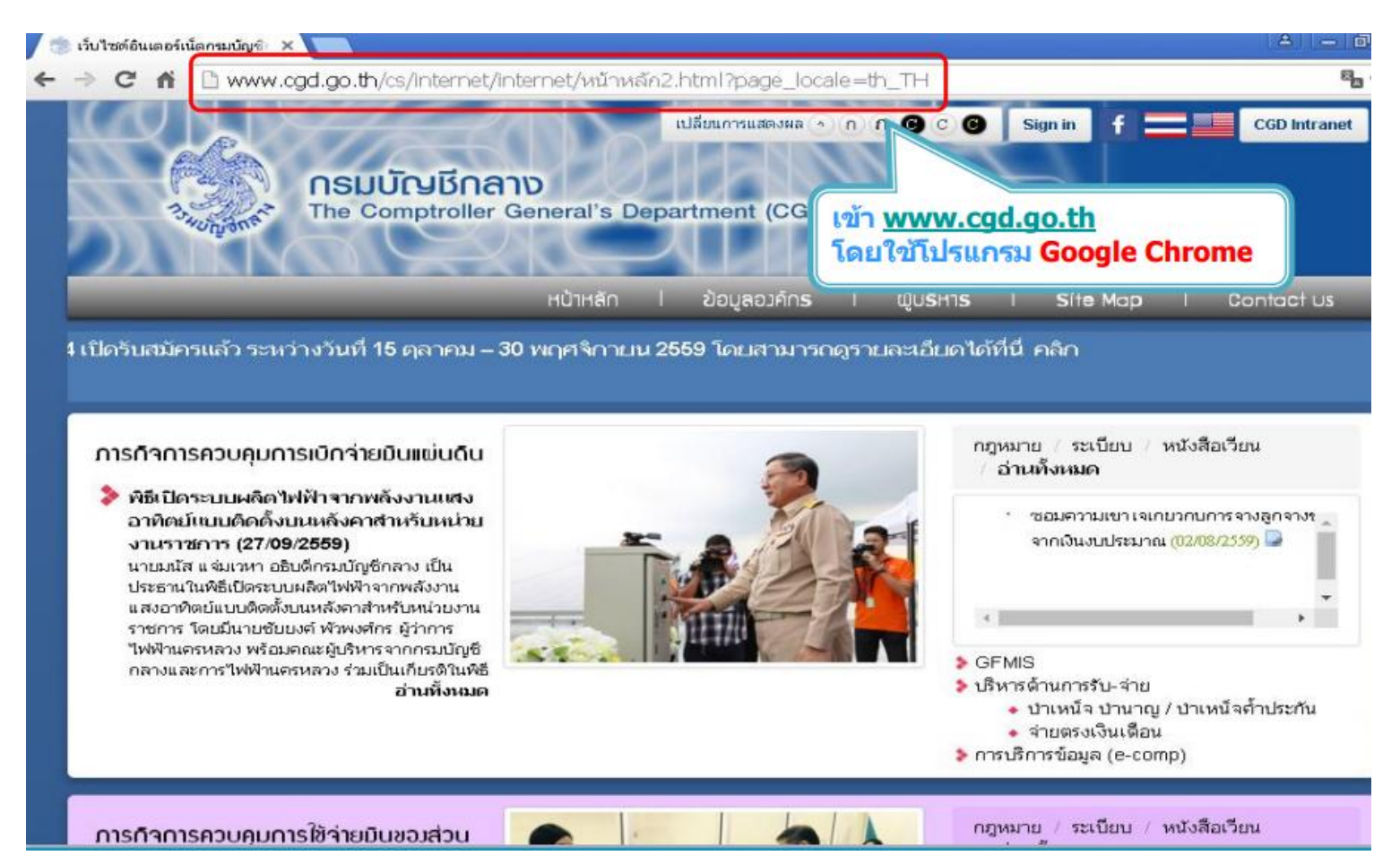

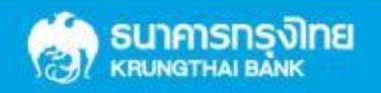

### การเข้าเว็ปไซต์กรมบัญชีกลาง

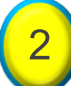

#### คลิ๊กเลือก National e – Payment (รูปหนุมาน)

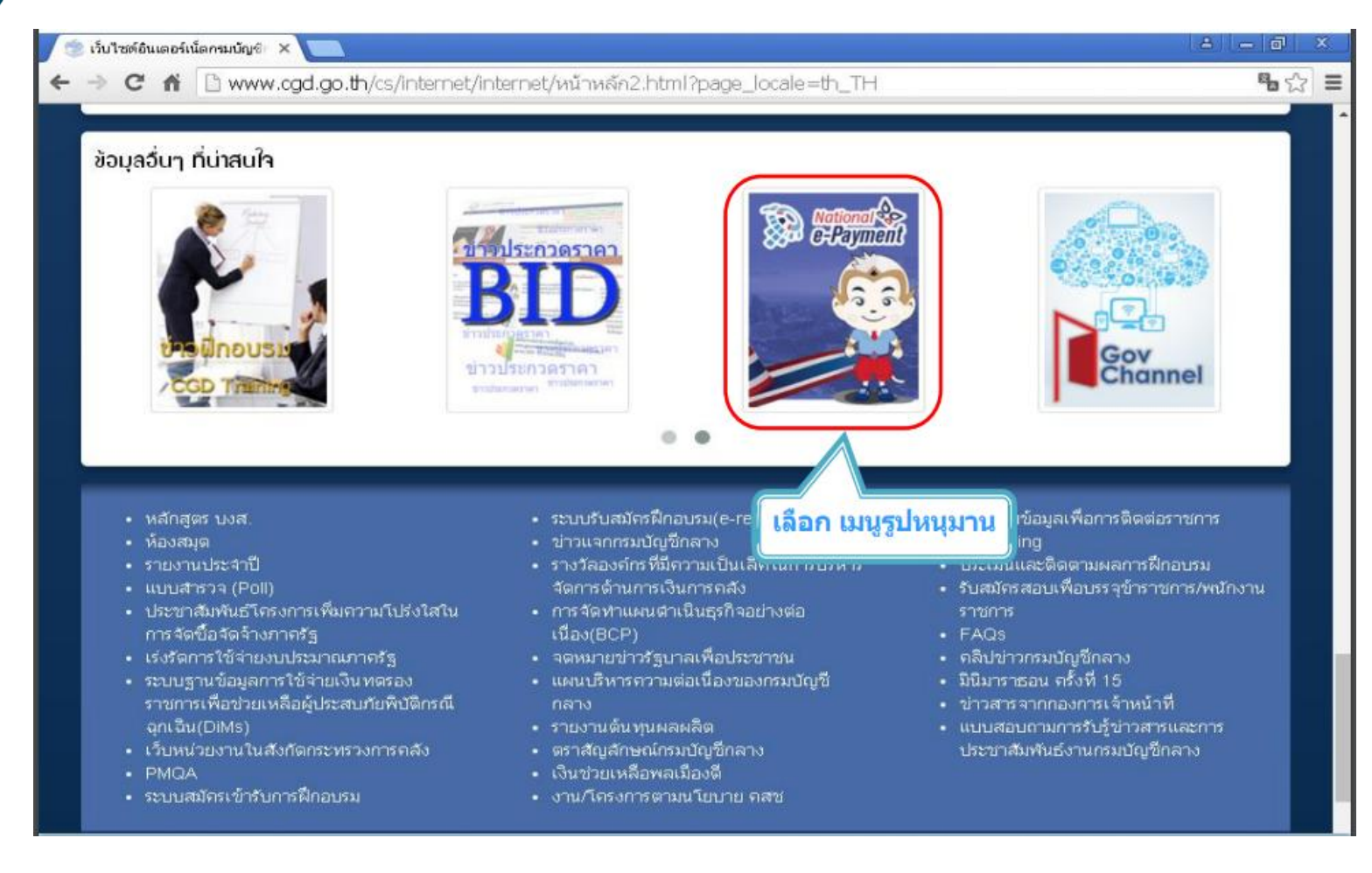

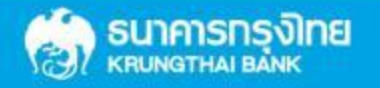

### การเข้าเว็ปไซต์กรมบัญชีกลาง

#### คลิ๊กดาวน์โหลดเอกสาร เช่น ดาวน์โหลด KTB Universal Data Entry

| C fi 🗋 www.cgd.go.th          | n/cs/internet/inte          | rnet/e-Payment             | กาครัฐ.html?page_locale=th_TH                                                                                       |                 | 6 2 |
|-------------------------------|-----------------------------|----------------------------|----------------------------------------------------------------------------------------------------|-----------------|-----|
| 13-Junganet The C             | บัญชีกลาย<br>Comptroller Ge | oneral's Depar             | ไล้ยนการแสดงผล <u>∩ ∩ © C © Sign in</u> f =                                                                         | CGD Intranet    |     |
|                               |                             | หน้าหลัก I                 | ข้อมูลองค์กร I ผู้บริหาร I Site Map                                                                                 | I Contact Us    |     |
| National e-Payment            | e-Payment r                 | <b>าาครัฐ</b><br>กรอกคำค้น | เลือก คลิกดาวน์โหลด<br>KTB Universal Data Entry v                                                                   | .2.02.00        |     |
| Payment<br>🍩 e-Payment ภาครัฐ | เลขที่ข่าว                  | วัน/เดือน/ปี               | หัวข้อข่าว                                                                                                    | ผู้ชม ดาวน์โหลด | i   |
| 🥲 บริการ Promptpay            | 47596                       | 23/09/2559                 | KTB Universal Data Entry v.2.02.00                                                                                  | 3461            |     |
|                               | 46258                       | 09/09/2559                 | Call Center ระบบ KTB Corporate Online                                                                               | 3720 🔄          |     |
|                               | 46254                       | 09/09/2559                 | ว109 การกำหนดตัวบุคคลผู้มีสิทธิเข้าใช้งานในระบบ KTB<br>Corporate Online                                             | 5980 👦          |     |
|                               | 46040                       | 07/09/2559                 | หลักเกณฑ์และวิธีปฏิบัติในการจ่ายเงินอุดหนุนเพื่อการเลี้ยงดู<br>เด็กแรกเกิดตามโครงการบูรณาการฐานข้อมูลสวัสดิการสังคม | 809 🔯           |     |
|                               | 46039                       | 07/09/2559                 | ว 108 การสมัครเข้าใช้บริการระบบ KTB Corporate Online                                                                | 15053 🔊 🔂       |     |
|                               | 45607                       | 01/09/2559                 | หลักเกณฑ์และวิธีปฏิบัติในการจ่ายเงิน การรับเงินและการนำ<br>เงินส่งคลังของส่วนราชการผ่านระบบอิเล็กทรอนิกส์ (KTB      | 3341            |     |

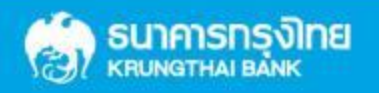

3

# **Thank You**

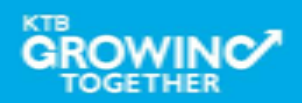